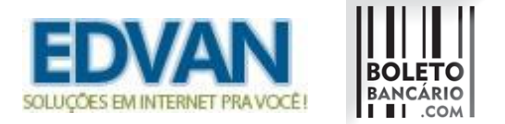

## Como verificar se o retorno automático foi recebido e não processado com sucesso (baixa automática da fatura)?

| Home   Client Area   My Notes   My A | ccount   Logout |                             |                    |                       |
|--------------------------------------|-----------------|-----------------------------|--------------------|-----------------------|
|                                      |                 |                             |                    |                       |
| EDVAN                                |                 | 1 Pending Orders   31 Overd | ue Invoices   18 T | icket(s) Awaiting Rep |
| SOLUÇÕES EM INTERNET PRA VOCÊ!       | Clients Orders  | Billing Support             | Reports            | Utilities             |
|                                      |                 | Transactions List           |                    |                       |
| @ Shortcuts                          | ashboard        | Invoices                    | •                  |                       |
|                                      | asiiboaru       | Billable Items              | •                  |                       |
| Add New Client                       |                 | Quotes                      | •                  |                       |
| Add New Order                        | <b>-</b> 1      | Offline CC Processing       |                    |                       |
| Create New To-Do Entry               | Pending Orders  | Gateway Log                 | ting               |                       |
| Open New Ticket                      |                 |                             |                    |                       |

Verifique nos logs das formas de pagamento ( **Billing/Faturamento** >> **Gateway Transaction/Log dos módulos** ) se a fatura realmente não recebeu retorno.

Em alguns casos pode ter ocorrido a baixa no pagamento mas a transação foi considerada como possível fraude, exemplo:

| Gateway Transacti       | on Log                 |                                                                                                  |                                        |    |
|-------------------------|------------------------|--------------------------------------------------------------------------------------------------|----------------------------------------|----|
| Search/Filter           |                        |                                                                                                  |                                        |    |
| 105 Records Found, Page | 1 of 5                 |                                                                                                  | Jump to Page: 1 ▼ G                    | 30 |
| 08/06/2017 14:24        | BoletoBancario.com DEV | Data/Hora:<br>08/06/2017 14:24:48<br>POST BOLETOBANCARIO.COM:<br>Array<br>(<br>[paymentToken] => | BoletoFacil - Fraude/Análise - #326342 |    |

Para sua segurança no momento em que ocorre a notificação de pagamento da boletobancario.com é verificado localmente se o **valor pago no boleto é maior** que o valor **atual da fatura** em seu WHMCS, caso esse valor seja **menor** pode ser considerado uma "Fraude".

Nas configurações do módulo, temos a opção 44. Caso essa opção esteja ativa será analisado o valor pago no boleto x valor devido na fatura.

Fraude 🗹 (44) Análise de possível fraude no pagamento.

Exemplo:

- - -

Fatura **R\$ 55,00** o cliente, utilizou o campo Desconto (internet banking) **indevidamente** e pagou **R\$ 50.00** 

Valor a pagar: **R\$ 55.00** Visualizar Boleto

Linha digitável do boleto: 03399.69487 18900.001001 05173.101022 4 69120000005500

No momento do retorno automático não haverá inclusão de crédito/taxas.

| Transactions        |                    |                                                                                |      |              |                     |   |
|---------------------|--------------------|--------------------------------------------------------------------------------|------|--------------|---------------------|---|
| Date                | Payment Method     | Transaction ID                                                                 |      | Amount       | Transaction<br>Fees |   |
| 07/09/2016<br>20:10 | BoletoBancario.com | Fraude - Boleto Bancário - ID: 10005174 Valor Pago R\$ 50.00 - Diferença 5.00) | (R\$ | R\$0.00Reais | R\$0.00Reais        | 0 |
|                     |                    |                                                                                | 45   |              |                     |   |

No Log ficará constando "Fraude".

| Date             | Gateway            | Debug Data                                                                                       | Result                       |
|------------------|--------------------|--------------------------------------------------------------------------------------------------|------------------------------|
| 07/09/2016 20:10 | BoletoBancario.com | Data/Hora:<br>07/09/2016 20:10:53<br>POST BOLETOBANCARIO.COM:<br>Array<br>(<br>[paymentToken] => | BoletoFacil Fraude - #326007 |

Caso essa opção esteja desabilitada, será incluído o valor pago, taxa descontada e a fatura continuará em aberto (com saldo a pagar).

| Tota              | Due R\$55.00Reais | Invoice Cr                  | eated            | Send Emai     |        |   |
|-------------------|-------------------|-----------------------------|------------------|---------------|--------|---|
| Bal               | ance R\$5.00Reais | Attempt Cap                 | ture Mark Cancel | led Mark Unpa | aid    |   |
| nvoice Items      |                   |                             |                  |               |        |   |
|                   |                   | Description                 |                  | Amount        | Taxed  |   |
| Teste             |                   |                             |                  | 55.00         |        | C |
|                   |                   |                             |                  |               | V      |   |
| - With Selected - | ,                 |                             | Sub Total:       | R\$55.00Reais |        |   |
|                   |                   |                             | Credit:          | R\$0.00Reais  |        |   |
|                   |                   |                             | Total Due:       | R\$55.00Reais |        |   |
|                   |                   | Save Changes Cancel Changes |                  |               |        |   |
| Transactions      |                   |                             |                  |               |        |   |
| Date              | Payment Method    | Transaction ID              | Amount           | Transactio    | n Fees |   |
|                   |                   |                             |                  |               |        | _ |

Se por ventura for detectado que ocorreu alteração na fatura (seja por multa, inclusão de novas linhas ou alteração no total da fatura) e que não te cause prejuízo para resolver você deve excluir a transação que indica fraude e dá baixa manual.

Neste exemplo fictício o cliente devia **R\$ 50,00** e no dia **30/07** ocorreu a baixa por volta das **9h da manhã**, só que antes da baixa **a cron do WHMCS** rodou às 4h da manhã e foi incluído uma **multa por atraso** de **R\$ 10,00** fazendo com que ocorresse alteração da fatura.

| Invoice #3    | 26342             |              |                        |            |            |                    |             |                       |                   |       |                            |           |             |           |          |     |
|---------------|-------------------|--------------|------------------------|------------|------------|--------------------|-------------|-----------------------|-------------------|-------|----------------------------|-----------|-------------|-----------|----------|-----|
| Summary       | Add Payment       | Options      | Credit                 | Refund     | Notes      |                    |             |                       |                   |       |                            | Niew View | r as Client | 🔒 Print   | 🛓 Downlo | oad |
|               | Client            | Name est     | es Contalio<br>07/2017 | (View Invo | pices)     |                    |             |                       | Payment           | Metho | UNPAID<br>od: BoletoBancar | o.com l   | DEV         |           |          |     |
|               | Due               | e Date 27/0  | 7/2017                 |            |            |                    |             |                       | Invoice Create    | ed    |                            | • Se      | end Emai    | I         |          |     |
|               | Ba                | alance R\$6  | 0.00Reais              |            |            |                    |             |                       | Attempt Captu     | ıre   | Mark Cancelled             | Mar       | k Unpaid    |           |          |     |
| Invoice Item  | าร                |              |                        |            |            |                    |             |                       |                   |       |                            |           |             |           |          |     |
|               |                   |              |                        |            |            | Descriptio         | on          |                       |                   |       |                            |           | Am          | ount      | Taxed    |     |
| Plano M       | igração - Hospe   | dagem - edv  | an.com.br              | (25/08/20  | 17 - 24/09 | 9/2017)            |             |                       |                   |       |                            | 1         | 50          | 0.00      |          | 0   |
| Juros po      | r atraso (Adicior | nado 30/07/2 | 2017)                  |            |            |                    |             |                       |                   |       |                            | 11        | 10          | 0.00      |          | 0   |
|               |                   |              |                        |            |            |                    |             |                       |                   |       |                            | 1         |             |           |          |     |
| - With Select | ed - 🔻            |              |                        |            |            |                    |             | Ν                     |                   |       | Sul                        | Total:    | R\$60.      | 00Reais   |          |     |
|               |                   |              |                        |            |            |                    |             | 1/3                   |                   |       |                            | Credit:   | R\$0.0      | 0Reais    |          |     |
|               |                   |              |                        |            |            |                    |             |                       |                   |       | Tot                        | al Due:   | R\$60.      | OOReais   |          |     |
|               |                   |              |                        |            |            | Save 0             | Thanges     | Cancel Changes        |                   |       |                            |           |             |           |          |     |
| Transaction   | s                 |              |                        |            |            |                    |             |                       |                   |       |                            |           |             |           |          |     |
| Date          |                   | Payment N    | lethod                 |            |            |                    | т           | ransaction ID         |                   |       |                            | Amou      | nt          | Transacti | on Fees  |     |
| 30/07/2017 0  | 0:00 Boleto       | Bancario.co  | m DEV                  | Fraude     | e - Boleto | Bancário - ID 1005 | 174 - Valor | Pago R\$ 50,00 - Dife | rença (R\$ 10.00) |       | R\$                        | 0.00Rea   | ais R\$     | 0.00Reais |          | 0   |

### A solução para resolver esse caso é simples:

#### - Exclua a transação com fraude

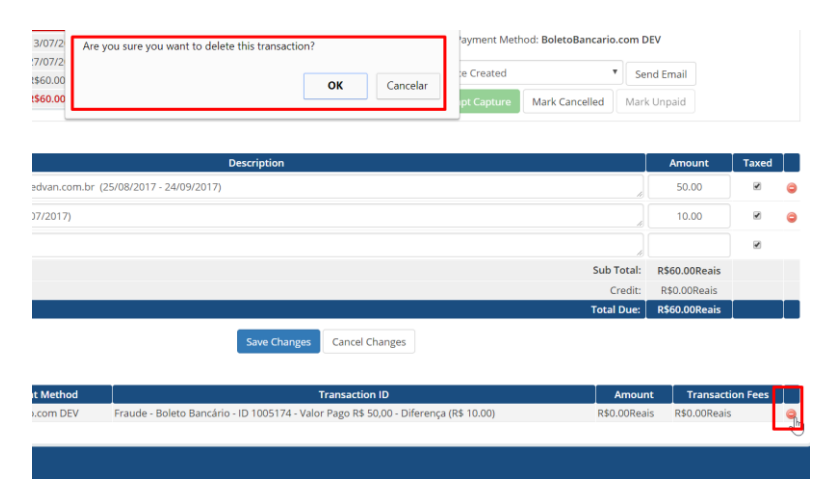

### - Remova a linha da fatura

| CÊt Clients Orders Billing Are you sure you want to delete this line item? OK Invoice #326342 | Cancelar                                         |
|-----------------------------------------------------------------------------------------------|--------------------------------------------------|
| Summary Add Payment Options Credit Refund Notes                                               | New as Client  ⊖Print  ▲Download                 |
| Client Name (View Invoices)<br>Invoice Date 13/07/2017                                        | UNPAID<br>Payment Method: BoletoBancario.com DEV |
| Due Date 27/07/2017<br>Total Due R\$60.00Reais                                                | Invoice Created    Send Email                    |
| Balance R560.00Reais                                                                          | Attempt Capture Mark Cancelled Mark Unpaid       |
| Description                                                                                   | Amount Taxed                                     |
| Plano Migração - Hospedagem - edvan.com.br (25/08/2017 - 24/09/2017)                          | 50.00 🖉 🤤                                        |
| Juros por atraso (Adicionado 31/07/2017)                                                      | 10.00                                            |
|                                                                                               |                                                  |
| - With Selected -                                                                             | Sub Total: R\$60.00Reais                         |

### - Em seguida insira um pagamento na fatura

|                                     |                          |             |                  |                 |                     |          | -   |
|-------------------------------------|--------------------------|-------------|------------------|-----------------|---------------------|----------|-----|
| Invoice #326342                     |                          |             |                  |                 |                     |          |     |
| Summary Add Payment Options         | Credit Refund Notes      |             |                  | R Vie           | w as Client 🔒 Print | 🛓 Downle | bad |
| Date                                | 08/08/2017               |             | Amount           | 50.00           |                     |          |     |
| Payment Method                      | BoletoBancario.com DEV 🔹 |             | Transaction Fees | 0.00            |                     |          |     |
| Transaction ID                      |                          |             | Send Email       | Tick to Send Co | onfirmation Email   |          |     |
|                                     |                          | Add Payment |                  |                 |                     |          |     |
| Invoice Items                       |                          |             |                  |                 |                     |          |     |
|                                     | Descriptior              | 1           |                  |                 | Amount              | Taxed    |     |
| Plano Migração - Hospedagem - edvan | 50.00                    | ×           | C                |                 |                     |          |     |
|                                     |                          |             |                  | ,               |                     |          |     |
| - With Selected - 🔻                 |                          |             |                  | Sub Total       | R\$50.00Reais       |          |     |
|                                     |                          |             |                  | Credit          | R\$0.00Reais        |          |     |

Pronto, seu problema estará resolvido.

# As configurações recomendadas para cobrança de multa/juros utilizando boletobancario.com são:

| Prazo Pagamento     | 90                                               | (4) Número máximo de dias que o boleto poderá ser pago após o vencimento.            |
|---------------------|--------------------------------------------------|--------------------------------------------------------------------------------------|
| lsentar Multa/Juros | <ul><li>(5) Não aplic</li><li>(No/Não)</li></ul> | ar Multa/Juros caso o 'Apply Late Fees/Aplicar Taxas por Atraso' esteja desabilitado |
| Multa ao Mês        | 2                                                | (6) Valor percentual da Multa. Ex: 2.00 = 2%                                         |
| Juros Mora          | 1                                                | (7) Valor percentual dos Juros de mora. Ex: 1.00 = 1%                                |
| Multa/Juros         | 🕑 (8) Não aplic                                  | ar Multa/Juros caso a fatura esteja vencida.                                         |

IMPORTANTE a **opção 8** deve estar **marcada/habilitada** assim não haverá cobrança de multa/juros **local**, a cobrança será automática via boletobancario.com

Recomendamos **DESABILITAR** a cobrança de multa percentual ou fixa via WHMCS conforme imagem abaixo:

| :Ê!    | Clients                                                      | Orders                        | Billing                       | Support   | Reports                                                                                                    | Utilities                                                                                                    | Addons                              | Setup                     | Help                 |                                             |  |
|--------|--------------------------------------------------------------|-------------------------------|-------------------------------|-----------|----------------------------------------------------------------------------------------------------|----------------------------------------------------------------------------------------------------|-------------------------------------|---------------------------|----------------------|---------------------------------------------|--|
| Gener  | al Settin                                                    | gs                            |                               |           |                                                                                                    |                                                                                                    |                                     | General Set               | tings<br>Settings    |                                             |  |
| Genera | Localis                                                      | ation Orde                    | ering Dom                     | ains Mai  | Support                                                                                                    | Invoices                                                                                                    | Credit Affi                         | Staff Manag<br>Payments   | rect<br>gement       | Other                                       |  |
|        |                                                              | Continuous<br>E               | Invoice Gene<br>Enable PDF In | voices    | f enabled, invo<br>Tick to send PE                                                                                                    | pices will be §<br>DF versions o                                                                                                    | generated for e<br>f invoices along | Products/Se<br>Support    | ervices              | is invoice remains unpaid                   |  |
|        |                                                              |                               | PDF Pape                      | er Size   | 4                                                                                                    | •                                                                                                    | Choose the pap                      | OpenID Cor<br>Email Temp  | nnect<br>lates       | erating PDF files                           |  |
|        |                                                              | Store Cl                      | lient Data Sna                | apshot    | Preserve client                                                                                                    | details upor                                                                                                    | n invoice genera                    | Addon Mod<br>Client Group | ules<br>ps           | iges for existing invoices                  |  |
|        |                                                              | Clien                         | its Choose Ga                 | iteway 🕑  | ick to allow cl                                                                                                    | ients to choo                                                                                                    | ose the gateway                     | Fraud Prote               | ent Fields<br>ection | nomepage                                    |  |
|        |                                                              | Disable A                     | uto Credit Ap                 | plying 🕑  | <ul> <li>Tick to enable automatically grouping iden</li> <li>Tick to disable automatically applying credit from a users available credit balance when generating invoices</li> </ul>                                                       |                                                                                                    |                                     |                           |                      |                                             |  |
|        | Autor                                                        | Cancellation<br>matic Subscri | n Request Ha<br>iption Manag  | ement     | <ul> <li>Irck to automatically cancel outstanding unpaid invoices when a cancellation request is submitted</li> <li>Tick to auto-cancel existing subscription agreements (eg. PayPal Subscriptions) on Upgrade or Cancellation.</li> </ul> |                                                                                                    |                                     |                           |                      |                                             |  |
|        | Sec                                                          | Enable<br>quential Paid       | Proforma Inv<br>Invoice Num   | bering    | <ul> <li>Tick to enable proforma invoicing for unpaid invoices</li> <li>Tick this box to enable automatic sequential numbering of paid invoices</li> </ul>                                                                                 |                                                                                                    |                                     |                           |                      |                                             |  |
|        | Sequential Invoice Number Format<br>Next Paid Invoice Number |                               |                               |           |                                                                                                    | {NUMBER}       Available auto-insert tags are: {YEAR} {MONTH} {DAY} {NUMBER}         Only change this if you need to regenerate an invoice number |                                     |                           |                      |                                             |  |
|        | Late Fee Type<br>Late Fee Amount                             |                               |                               |           |                                                                                                    | Percentage Fixed Amount     Enter the amount (percentage or monetary value) to apply to late invoices (set to 0 to disable)                       |                                     |                           |                      |                                             |  |
|        |                                                              |                               | Late Fee Min                  | iimum 0.0 | ) Ente                                                                                                    | r the minimu                                                                                                    | im amount to cl                     | harge in case             | s where the          | calculated late fee falls below this figure |  |

Possuo outras formas de pagamento e não gostaria de desabilitar a cobrança de multa local do WHMCS? O que fazer?

É possível criar uma customização para remover automaticamente a multa nas faturas que possuam a forma de pagamento (boletobancario.com), para isso solicite um orçamento.